### <u>ΠΡΟΓΡΑΜΜΑΤΙΣΜΟΣ των ΑΔΗΜΕ</u> <u>CITIZEN FISCAL και ΙΙ</u> <u>ΓΙΑ ΣΥΝΔΕΣΗ ΜΕ ΤΗΝ Γ.Γ.Π.Σ.</u>

Για να συνδεθεί ο ΑΔΗΜΕ με την ΓΓΠΣ θα πρέπει να προγραμματισθούν τα κάτωθι:

- 1) To APM tou peláth
- 2) Η διεύθυνση αποστολής του server της ΓΓΠΣ
- 3) Ο κλειδάριθμος (AES)
- 4) τα στοιχεία του QR code

Οι εντολές αυτές μπορούν να σταλούν μόνο με την χρήση πρωτοκόλλου και μπορείτε να

χρησιμοποιήσετε για την αποστολή, το βοήθημα προγραμματισμού testpad.

## Προγραμματίζοντας τον citizen fiscal από το πρόγραμμα testpad

Τρέχουμε το πρόγραμμα "testpad.exe"

- 1) Επιλέγουμε την σειριακή θύρα που έχουμε συνδέσει την ΑΔΗΜΕ με τον Η/Υ.
- 2) Επιλέγουμε την ταχύτητα επικοινωνίας (115200)
- 3) Πατάμε το πλήκτρο Connect (Σύνδεση) για να ελέγξουμε εάν είναι εφικτή η σύνδεση.

| Testpad v2.24n                                              | ×                      |
|-------------------------------------------------------------|------------------------|
| Testpad messages                                            |                        |
| Testpad started                                             |                        |
|                                                             |                        |
|                                                             |                        |
|                                                             |                        |
|                                                             |                        |
|                                                             |                        |
|                                                             | Þ                      |
| A Request                                                   |                        |
| Reply                                                       |                        |
| Device status bits                                          |                        |
| bat toon user poon omos pend tatal busy ffull dfull fwam ro | vr sip day             |
|                                                             |                        |
|                                                             |                        |
|                                                             | Send command           |
|                                                             | Sign File              |
|                                                             | Run batch BMP          |
| Details ESD COM1  115200 Connect Refresh                    | Exit                   |
| COM2                                                        |                        |
| COM4                                                        | 3. Πλήκτρο<br>Σύμδοσης |
|                                                             | 200000119              |
| COM7<br>Σειριακής θύρας                                     |                        |
| CDM9                                                        |                        |
| COM10<br>COM11 Επικοινονίας                                 |                        |
| COM12                                                       |                        |

# **Βήμα 1.**

(Ελεγχος επικοινωνίας)

Μετά το πάτημα του πλήκτρου Σύνδεσης (Connect) θα εμφανισθεί η κάτωθι εικόνα σε περίπτωση σωστής επικοινωνίας με την ταμειακή.

| Testpad v2.24n                                                                                                    | ×          |
|----------------------------------------------------------------------------------------------------|------------|
| Testpad messages                                                                                                    |            |
| Testpad started                                                                                                    |            |
| Opened port COM1, 115200, Parity NONE, Data 8, Stop 1                                                                  |            |
| Reading device info                                                                                                    |            |
| Request frame [v]                                                                                                    |            |
| Status info [00-00-01]                                                                                                 |            |
| Repired frame [VI RI 136 /VI RI 136 /36 /20000/60 /10/10/<br>Device info: [VI P1 T38 /VI P1 T38 /36 /20000/60 /10/10/1 | 10/6 /5 /2 |
| Device Into. [vi ki 155 /vi ki 155 / 56 / 20000/00 / 10/10/1                                                           | .0/0/3/2   |
|                                                                                                    |            |
| X                                                                                                    |            |
| A Request v                                                                                                    |            |
| 🗕 Reply 00/00/01/V1 R1 T38 /V1 R1 T38 /36 /20000/60 /10/10/10/8 /5 /20/1,71/@                                          | 0          |
| Device status bits                                                                                                    |            |
| bat foon user poon omos pend fatal busy ffull dfull fwam rovr sip                                                      | day        |
|                                                                                                    |            |
|                                                                                                    |            |
|                                                                                                    |            |
| Sen                                                                                                    | d command  |
|                                                                                                    | Sign File  |
|                                                                                                    |            |
|                                                                                                    |            |
| ☑ Details                                                                                                    | Exit       |
|                                                                                                    |            |

Ελέγχουμε το πεδίο Reply το οποίο και ουσιαστικά είναι η απάντηση της ταμειακής στην ερώτηση που της έκανε αυτόματα για να επιστρέψει την έκδοση του προγράμματος που περιέχει.

**Εάν δεν υπάρχει επικοινωνία** μπορεί να εμφανισθεί το κάτωθι μήνυμα που μας λέει ότι ο χρόνος προσπάθειας σύνδεσης με την ταμειακή έληξε χωρίς επιτυχία

| Testpad v2.24n                                                                                                    | × |
|----------------------------------------------------------------------------------------------------|---|
|                                                                                                    | 1 |
| lestpad messages                                                                                                    | 1 |
| Opened port COM1, 115200, Parity NONE, Data 8, Stop 1                                                                                                    |   |
| Reading device info                                                                                                    |   |
| Request frame [v]                                                                                                    |   |
| Enquire #0 timedout                                                                                                    |   |
| Enquire #1 timedout                                                                                                    |   |
| Enquire #2 timedout                                                                                                    |   |
| Enquire state failed                                                                                                    |   |
| Fatal device comm error                                                                                                    | 1 |
|                                                                                                    |   |
| Bequest v                                                                                                    |   |
|                                                                                                    |   |
| Reply                                                                                                    |   |
| Device status bits Function status bits                                                                                                    |   |
| bat foon user poon omos pend fatal busy i ffull dfull fwarn i rovri sip day                                                                                                    |   |
|                                                                                                    |   |
|                                                                                                    |   |
|                                                                                                    |   |
| Send command                                                                                                    | 1 |
|                                                                                                    | 4 |
| Sign File                                                                                                    |   |
| Run batch BMF                                                                                                    |   |
| Image: Point of the state of the state of the |   |

# Βήμα 2 (Αποστολή εντολής για ενεργοποίηση αποστολής)

Εφόσον η ταμειακή επικοινωνήσει σωστά στέλνουμε την κάτωθι εντολή αντικαθιστώντας τον ΚΛΕΙΔΑΡΙΘΜΟ με το αντίστοιχο ΑΕS κλειδί (πληκτρολογώντας την στο πεδίο κειμένου ) και την στέλνουμε στον ΑΔΗΜΕ πατώντας το πλήκτρο [Send command].

### Εντολή

]/1/http:~~tam.gsis.gr~eafdss~myweb~websend.php/80/KAEIAAPI@MO2////https:~~ww w1.aade.gr~tameiakes~myweb~q1.php

### Επεξήγηση πεδίων της Εντολής

Η εντολή αποτελείται από διαφορετικά πεδία τα οποία διαχωρίζονται με «/» και αναλύονται κάτωθι:

<u>Πεδίο 1</u>] «σταθερό πεδίο εντολής»

<u>Πεδίο 2</u> 1 (1= ενεργοποίηση Αποστολής, 0= Απενεργοποίηση)

Πεδίο 3 tam.gsis.gr~eafdss~myweb~websend.php

«είναι η διεύθυνση του server της ΓΓΠΣ όπου αντικαταστάθηκαν οι χαρακτήρες « /» από το «~ ». (Η κανονική διεύθυνση είναι «//http://tam.gsis.gr/eafdss/myweb/websend.php»)

<u>Πεδίο 4</u> 80 (πόρτα σύνδεσης σταθερό πεδίο)

<u>Πεδίο 5</u> (ΑΕS Κλειδί)

Πεδίο 6 Περιεχόμενα που θα εκτυπώνονται στο QR code

### Testpad v2.24n

| Testpad messages                         |                                        |                                   |
|------------------------------------------|----------------------------------------|-----------------------------------|
| Testpad started                          |                                        |                                   |
| Opened port COM1, 115200,                | Parity NONE, Data 8,                   | Stop 1                            |
| Reading device info                      |                                        |                                   |
| Request frame [v]                        |                                        |                                   |
| Status info [00-00-01]                   | 570 D4 500                             | 105 100000 150 100 100 100 15 1   |
| Replied frame [V1 R1 T38                 | /V1 R1 T38                             | /36 /20000/60 /10/10/10/8 /5 /    |
| Device Inio: [vi ki 138                  | /VI KI 136                             | /36 /20000/60 /10/10/10/6 /3 /2   |
| •                                        |                                        | F                                 |
| XI                                       |                                        |                                   |
| - Request v                              |                                        |                                   |
| Reply 00/00/01/V1 R1 T38                 | /V1 R1 T38 /36 /2000                   | 0/60 /10/10/10/8 /5 /20/8,54/@100 |
| Device status bits                       | Functio                                | on status bits                    |
| bat fcon user pcon cmos 🖊                | 1 П-S(                                 | fwarn rcvr sip day                |
| 0 0 0 0 0                                | 1. Πέσιο εισαγωγης<br>διεύθυνσης ΓΓΠΣ& |                                   |
|                                          | ΔΕς κλειδιού                           |                                   |
| 1/1 /0 //h/h                             |                                        |                                   |
| j/1/0//http: \\\\\<br>I.gsis.gr eardss m | iyweb websena.php/oo/obb               | SCIAF1968C7CBEI                   |
|                                          |                                        | Sig <mark>F</mark> ile            |
|                                          |                                        |                                   |
|                                          |                                        |                                   |
| 🗹 Details 🔲 ESD 🛛 OM1 🔄                  | 115200                                 | Disconnect Refresh                |
|                                          |                                        |                                   |
|                                          |                                        |                                   |
|                                          |                                        | 2. Πλήκτου αποστολής της          |
|                                          |                                        |                                   |
|                                          |                                        | εντολής στην ταμετακή             |
|                                          |                                        | μηχανη                            |

×

Όταν η εντολή καταχωρηθεί σωστά χωρίς σφάλμα θα εκτυπωθεί ένα χαρτάκι από τη μηχανή με τις νέες ρυθμίσεις της Γ.Γ.Π.Σ. και η απάντηση του πρωτοκόλλου θα είναι 00/00/00.

| ΓΓΠΣ                                        |
|---------------------------------------------|
| ΑΠΟΣΤΟΛΗ ΓΓΠΣ: ΕΝΕΡΓΗ                       |
| SERVER :                                    |
| http://tam onin or/aniden/muuch/uphand aha  |
|                                             |
|                                             |
|                                             |
| 116/8084261FL9/39840/006883119E9            |
| FBD61F6EF296B482ACC7C3CF5FB8C103            |
| εκτύπσεη υθών ενερίη                        |
| SERVER OR CODE:                             |
| https://wwwl.aade.gr/tameiakes/myweb/ql.php |
| POST_S.THP ENEPLO                           |

# <mark>Βήμα 3</mark>

(Αποστολή ΑΦΜ)

Πληκτρολογούμε την κάτωθι εντολή στο πεδίο κειμένου η οποία και ενημερώνει τον ΑΔΗΜΕ με το ΑΦΜ του πελάτη. Αποστέλλετε με το πλήκτρο [Send command].

### Εντολή

**Β//////ΑΦΜ///////** 

### Π.χ Για AΦM = 123456789 στέλνουμε

B//////123456789/////////

Η απάντηση του πρωτοκόλλου, όταν το ΑΦΜ καταχωρηθεί σωστά θα είναι 00/00/00.

| Testpad v2.24n                                                               | ×             |
|------------------------------------------------------------------------------|---------------|
| Testpad messages                                                             | ^             |
| Status info [00-00-00]                                                       |               |
| Closed port COM3                                                             |               |
| Opened port COM3, 115200, Parity NONE, Data 8, Stop 1<br>Reading device info |               |
| Request frame [v]                                                            |               |
| Status info [00-00-00]                                                       |               |
| Replied frame [MAT/CTS601G2\A/V1 R1 T43 ]                                    |               |
| Device info: [MAT/CTS601G2\A/V1 R1 T43 ]                                     | ×             |
| ×                                                                            | >             |
| A Request v                                                                  |               |
| Reply 00/00/00/MAT/CTS601G2\A/V1 R1 T43                                      |               |
| Device status bits                                                           |               |
| bat foon user poon omos pend fatal busy ffull dfull fwarn rovr sip           | day           |
|                                                                              | 0             |
| B//////123456789//////// Send                                                | command       |
|                                                                              | an File       |
|                                                                              |               |
|                                                                              |               |
| 🗹 Details 🔲 ESD 🛛 🔄 🗍 115200 🔄 Disconnect Refresh                            | Exit          |
|                                                                              |               |
|                                                                              | \             |
| Πεδίο εισαγωγής ΑΦΜ                                                          | τοστολής της  |
| πελάτη εντολής στη                                                           | ιν ταμειακή   |
|                                                                              | [, topolonel] |
| La la la la la la la la la la la la la la                                    |               |

### <mark>Βήμα 4</mark>

## (Σύνδεση με το δίκτυο – ρυθμίσεις)

Η Αποστολή δεδομένων στην ΑΑΔΕ γίνεται μέσω Ethernet.

Άρα πρέπει να συνδέσουμε την ΑΔΗΜΕ μας στο δίκτυο ώστε να πάρει διεύθυνση και να είναι πλέον σε κατάσταση αποστολής.

Μπορούμε να κάνουμε τις ρυθμίσεις αυτές με δυο τρόπους α) Από το πληκτρολόγιο β)μέσω εντολής

#### α)

Χρησιμοποιώντας το πληκτρολόγιο του ΑΔΗΜΕ επιλέγουμε, από το μενού ΠΡΟΓΡΑΜΜΑΤΙΣΜΟΣ > ETHERNET

Κάνουμε την επιλογή DHCP =NAI ώστε να παίρνει αυτόματα διεύθυνση IP από το δίκτυο Εάν την κάνουμε ΟΧΙ τότε θα πρέπει να ορίσουμε εμείς τις κάτωθι επιλογές

SET IP ADDRESS GATEWAY PRIMARY DNS SECONDARY DNS MASK

### Σβήνουμε / Ανάβουμε την ΑΔΗΜΕ

**Κάνουμε εκτύπωση των παραμέτρων επιλέγοντας** PRINT SETTINGS και βλέπουμε εάν η μηχανή έχει πάρει IP.

β)

Οι εντολές για να διαβάσουμε (GET) και να προγραμματίσουμε (SET), μέσω πρωτοκόλλου, τις ιδιότητες επικοινωνίας είναι οι ακόλουθες (με κόκκινα):

### 1. Get CMD ','

**,**/2/

Response: DHCP(0 or 1)/IP address/Remote IP address/Port/Gateway/DNS1/DNS2/Mask/

### 2. Set CMD '\_'

### \_/DHCP(0 or 1)/Port/IP address/Remote IP ddress/Gateway/DNS1/DNS2/Mask/

# Βήμα 5 (Έκδοση Αναφοράς Ζ από τον Η/Υ)

Συνδέουμε την ΑΔΗΜΕ με τον Η/Υ του πελάτη (κάτω θύρα USB ή σειριακά) και ελέγχουμε τις ρυθμίσεις από το πληκτρολόγιο τηςΑΔΗΜΕ με την κάτωθι σειρά. α) Η επιλογή ΠΡΟΓΡΑΜΜΑΤΙΣΜΟΣ > ETHERNET> ETHERNET PROT. Πρέπει να είναι ΟΧΙ β)Ενεργοποιούμε την USB ή COM επικοινωνία. Από το μενού ΠΡΟΓΡΑΜΜΑΤΙΣΜΟΣ >SET SERIAL PORT επιλέγουμε USB ή COM

Από το μένου ΠΡΟΙ ΡΑΜΜΑΤΙΣΜΟΣ >SET SERIAL PORT επιλεγουμε USB η COM Επιλέγουμε ΠΕΡΙΦΕΡΕΙΑΚΗ ΣΥΣΚΕΥΗ και μετά το CMD PROTOCOL.

### Προσοχή

Εάν επιλέξουμε έναν τρόπο σύνδεσης ο άλλος απενεργοποιείται αυτόματα.